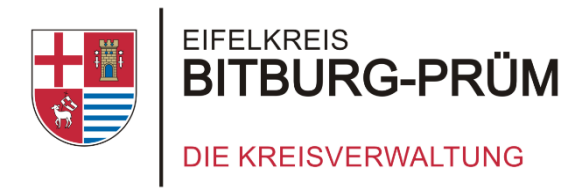

# **Eine Anleitung zum**

# **Einrichten einer eigenen Apple-ID**

Du findest uns auch unter

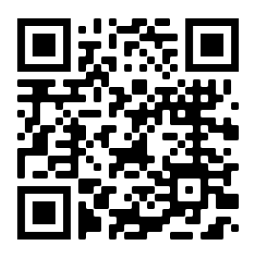

schulen.bitburg-pruem.de

Du benötigst Hilfe? Schreib uns einfach ipadausleihe@kreis.bitburg-pruem.de Kreisverwaltung des Eifelkreises Bitburg-Prüm

Schul-IT

Trierer Straße 1- 54634 Bitburg

Tel: 06561 15 2525

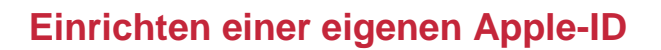

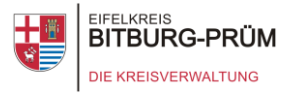

Einrichten einer eigenen persönlichen Apple ID auf deinem iPad, mit dieser kannst Du dann z.B. zusätzlich benötigte Apps aus dem App Store von Apple selbst einrichten.

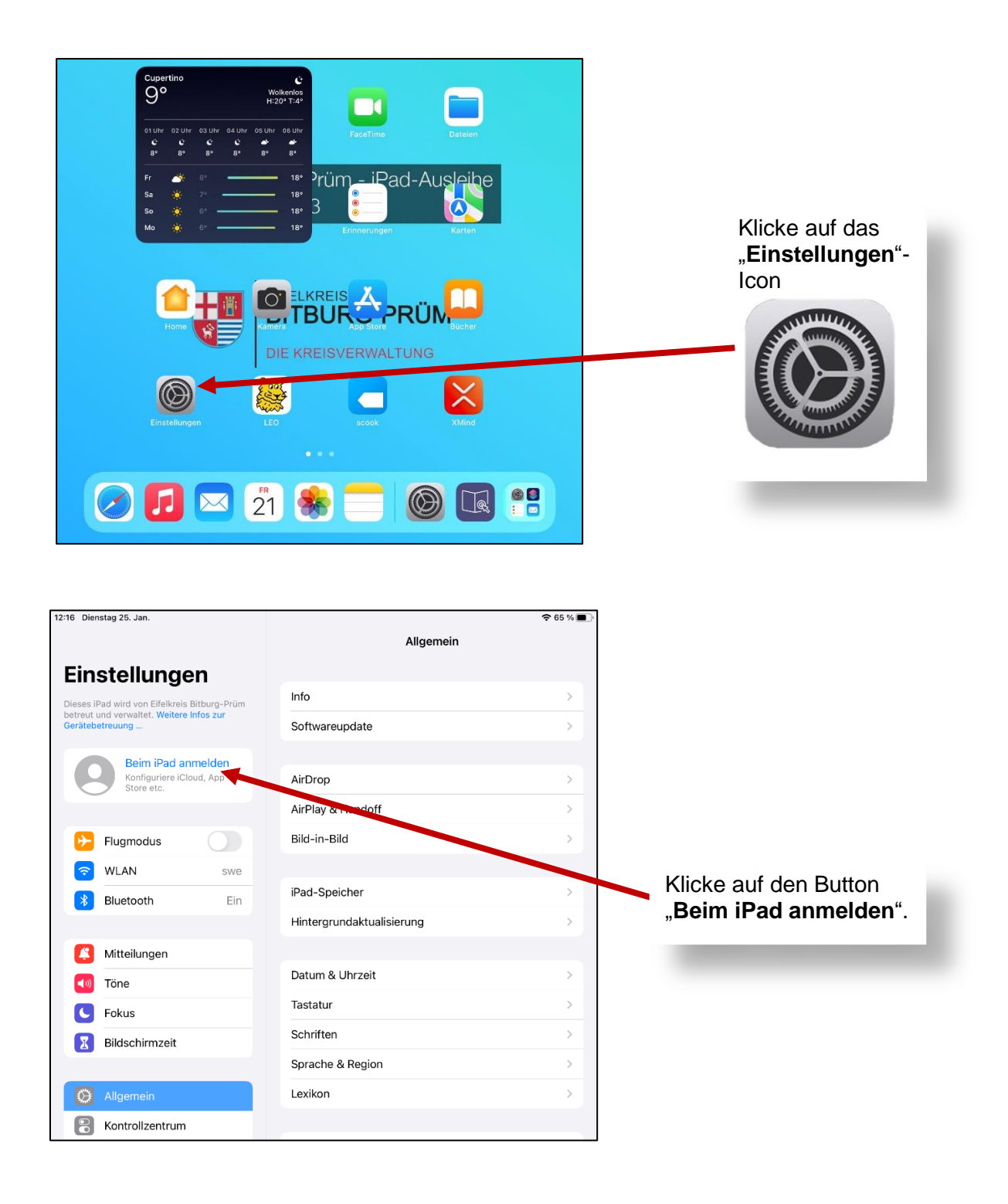

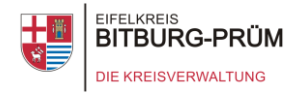

| )1 Dienstag 25. Jan.                         |                                                                                                    | Allgemein                                                                                                    | 중 64 % 🔳 ) | Hinweis:             |
|----------------------------------------------|----------------------------------------------------------------------------------------------------|----------------------------------------------------------------------------------------------------|------------|----------------------|
| instelluna                                   | en                                                                                                    |                                                                                                    |            | Falls du schon über  |
| eses iPad wird von Eifelkrei                 | ie Dithura-Drüm                                                                                                    | Info                                                                                                    | >          |                      |
| treut und verwaltet. Weiter<br>rätebetreuung | re Infos zur                                                                                                    | Softwareupdate                                                                                                    | >          | kannst du dich hier  |
| Beim iPad a                                  | anmelden                                                                                                    |                                                                                                    |            | anmelden.            |
| Kon<br>Stor Abbre                            | echen                                                                                                    | Weiter                                                                                                    | >          | Ansonsten kannst du  |
|                                              |                                                                                                    |                                                                                                    | >          | wie folgt eine neue  |
| Fluamo                                       |                                                                                                    | Apple-ID                                                                                                    | >          |                      |
| WLAN                                         | le dich mit deiner A<br>Di                                                                                           | pple-ID an, um iCloud und andere Apple-<br>enste zu verwenden.                                                                                                    |            | aniegen.             |
| * Bluetoc                                    |                                                                                                    |                                                                                                    | >          |                      |
| Apple                                        | -ID E-Mail                                                                                                    |                                                                                                    | >          |                      |
| Mitteilu                                     | Noch keine Apr                                                                                                    | le-ID oder hast du sie vergessen?                                                                                                    |            | Klicke auf dan Taut  |
| Töne                                         |                                                                                                    |                                                                                                    | 1          | Klicke auf den Text  |
| C Fokus                                      |                                                                                                    |                                                                                                    | >          | "Noch keine Apple-ID |
| Bildsch                                      |                                                                                                    |                                                                                                    | >          | oder hast du sie     |
| D                                            | eine Apple-ID ist de                                                                                                 | er Account, der dir Zugriff auf alle Apple-<br>Dienste gibt.                                                                                                    | >          | vergessen?".         |
| 🔅 Allgemi                                    |                                                                                                    | <b>X</b> 3                                                                                                    | >          |                      |
| Kontrol Deine A<br>anmeld<br>falls           | pple-ID-Informationen wen<br>lest, einschließlich iCloud-I<br>s du es ersetzen oder wiede<br>verwendet werden, um de | den verwendet, um Apple-Dienste zu aktivieren, wenn du dich<br>Jackup, das automatisch die Daten auf deinem Gerät sichert,<br>rherstellen musst. Die Seriennummer deines Geräts kann<br>ime Berechtigung für angebatene Dienste zu prüfen.<br>zerden deine Daten verweitet | >          |                      |
| Anzeigr                                      | 30 %                                                                                                    |                                                                                                    |            |                      |
| Home-Bilaschii                               | IIII & DUCK                                                                                                    |                                                                                                    |            |                      |

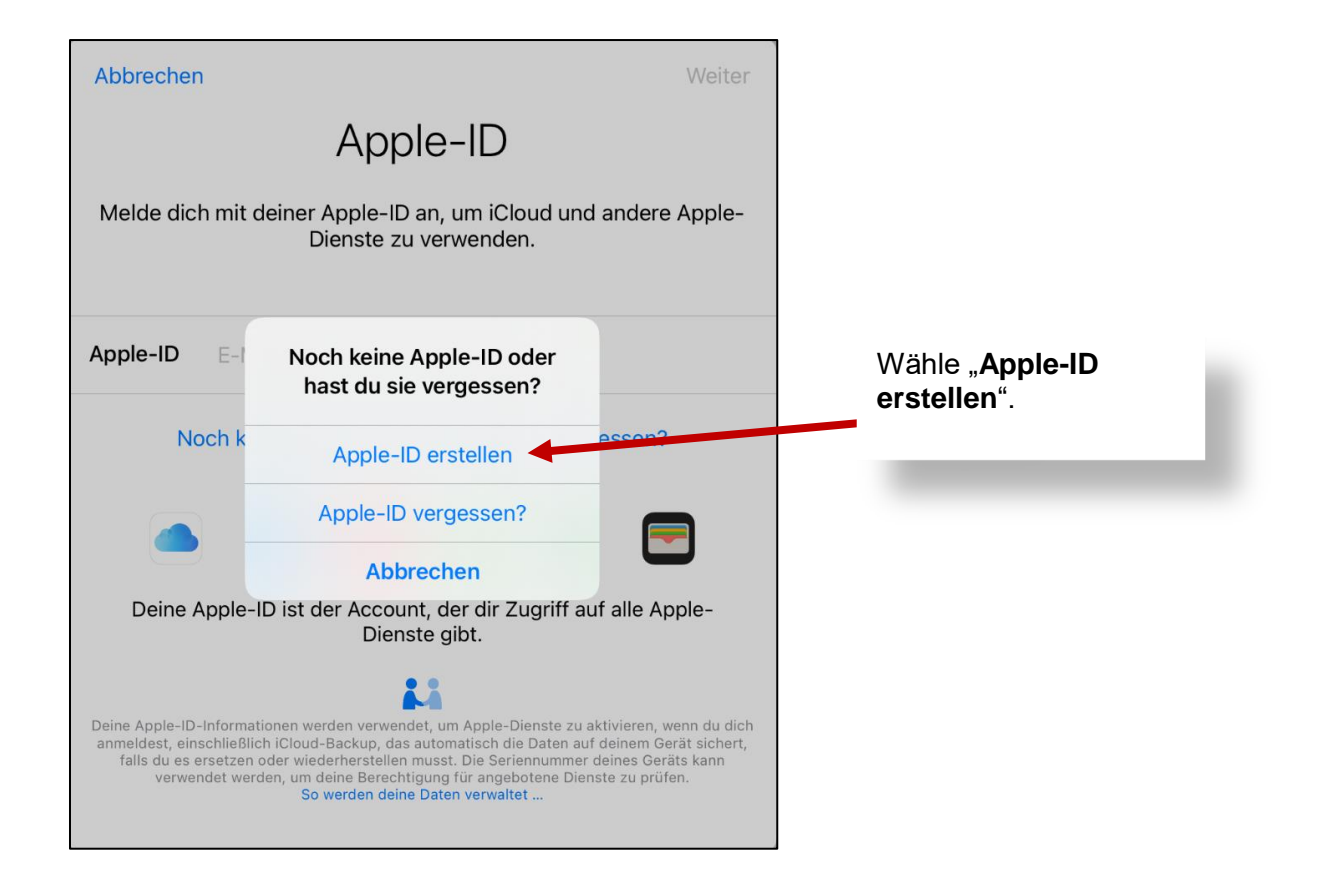

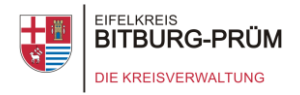

| Abbrechen Weiter                       |                                                                   |  |
|----------------------------------------|-------------------------------------------------------------------|--|
| Na                                     | me und Geburtsdatum                                               |  |
| Vorname                                | Max                                                               |  |
| Nachname                               | Musterman                                                         |  |
| Geburtsdatu                            | <b>n</b> 01.01.00                                                 |  |
| Mithilfe deines G<br>eingerichtet werd | 2burtsdatums wird bestimmt, welche Dienste auf diesem iPad<br>en. |  |

Gebe deinen Vornamen, Nachnamen und Geburtstag ein und drücke auf "**Weiter**".

| < Zurück Weiter                                                                                                    |            |
|----------------------------------------------------------------------------------------------------|------------|
| E-Mail-Adresse                                                                                                    | l<br>r     |
| E-Mail max.musterman@                                                                                                    |            |
| Dies wird deine neue Apple-ID.<br>Keine E-Mail-Adresse vorhanden?                                                                          | (<br>[<br> |
| Neuigkeiten & Ankündigungen von Apple                                                                                                    |            |
| Bleibe auf dem Laufenden mit Neuigkeiten, Software-Aktualisierungen und den<br>neuesten Informationen über Produkte und Dienste von Apple. |            |

Im nächsten Schritt musst du deine E-Mail-Adresse angeben. Sie wird von nun an deine neue Apple-ID. Drücke anschließend auf "**Weiter**".

#### Hinweis:

Deine E-Mail-Adresse wird benötigt um im Ernstfall dein Kennwort zurückzusetzen.

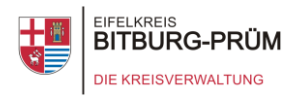

| <b>〈</b> Zurück                   |                                                                                                    | Weiter Als nächstes ve<br>du ein <b>Passwo</b>                                                  | ərgibst<br>r <b>t</b> für                |  |
|-----------------------------------|----------------------------------------------------------------------------------------------------|-------------------------------------------------------------------------------------------------|------------------------------------------|--|
|                                   | Passwort                                                                                           | und klickst auf                                                                                 | und klickst auf "Weiter".                |  |
| Passwort                          | erforderlich                                                                                       | _                                                                                               |                                          |  |
| Bestätigen                        | erneut eingeben                                                                                    | Hinweis:                                                                                        | muss                                     |  |
| Dein Passwort n<br>Großbuchstaber | nuss mindestens 8 Zeichen lang sein und eine Zahl, einer<br>n und einen Kleinbuchstaben enthalten. | mindesten 8 Ze<br>lang und eine Z<br>einen Großbuc<br>und einen<br>Kleinbuchstabe<br>enthalten. | indss<br>ichen<br>Zahl,<br>hstaben<br>in |  |

| Zurück                                                                                                    | Weiter                            |   |                                                  |
|----------------------------------------------------------------------------------------------------|-----------------------------------|---|--------------------------------------------------|
| Telefonnummer                                                                                                    | 1                                 |   |                                                  |
| Gib eine Telefonnummer ein, die zur Bestätigung o<br>anhand einer Textnachricht oder eines Telefonann<br>werden kann. | deiner Identität<br>ufs verwendet |   | Nun musst du<br>deineTelefonnummer               |
| +49 (Deutschland)                                                                                                    | >                                 |   | zur Zwei-Faktor-<br>Authentisierung              |
| Telefonnummer                                                                                                    |                                   | - | angeben und mit<br>" <b>Weiter</b> " bestätigen. |
| BESTÄTIGEN PER:                                                                                                    |                                   |   | -                                                |
| Textnachricht                                                                                                    | $\checkmark$                      |   |                                                  |
| Telefonanruf                                                                                                    |                                   |   |                                                  |
| Für Nachrichten und die Nutzung mobiler Daten können Gebühre                                                          | en anfallen.                      |   |                                                  |

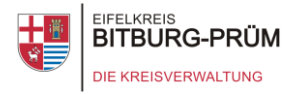

| <b>K</b> Zurück                                                                                                    |                             |                                       |
|----------------------------------------------------------------------------------------------------|-----------------------------|---------------------------------------|
| Allgemeine Geschäftsbedin<br>gungen                                                                                                    | -                           |                                       |
| Per E-Mail senden                                                                                                    |                             |                                       |
| Lies die folgenden Bestimmungen, bevor du dein iOS-Gerät in Betrieb nimms<br>Inbetriebnahme deines iOS-Geräts erklärst du dein Einverständnis mit den<br>Vertragsbedingungen für iOS. Wenn du dich dazu entscheidest, iCloud oder o<br>Media Services oder beides zu verwenden, erklärst du gleichzeitig dein<br>Einverständnis mit den jeweiligen allgemeinen Geschäftsbedingungen. | . Mit der<br>lie Apple      | Klicke zum Bestätigen der allgemeinen |
| A. Vertragsbedingungen für iOS                                                                                                    | >                           | Geschäftsbedingen auf                 |
| B. Vertragsbedingungen für iCloud                                                                                                    | >                           | "ALOPHOIOTI                           |
| C. Vertragsbedingungen für Apple Media Services                                                                                                    | >                           |                                       |
| LIES DIESEN SOFTWARELIZENZVERTRAG ("LIZENZ") SORGFÄLTIG DURC<br>BEVOR DU DEIN IOS-GERÄT IN BETRIEB NIMMST ODER DIE ZU DIESER LI<br>GEHÖRIGE SOFTWAREAKTUALISIERUNG LÄDST. INDEM DU DEIN IOS-GE<br>VERWENDEST ODER EINE SOFTWAREAKTUALISIERUNG LÄDST, SOFERN<br>ZUTREFFEND, ERKLÄRST DU DEIN EINVERSTÄNDNIS MIT DEN BESTIMM<br>DIESES LIZENZVERTRAGS.                                 | :H,<br>ZENZ<br>RÄT<br>JNGEN |                                       |
| Ablehnen Akzep                                                                                                    | tieren                      |                                       |

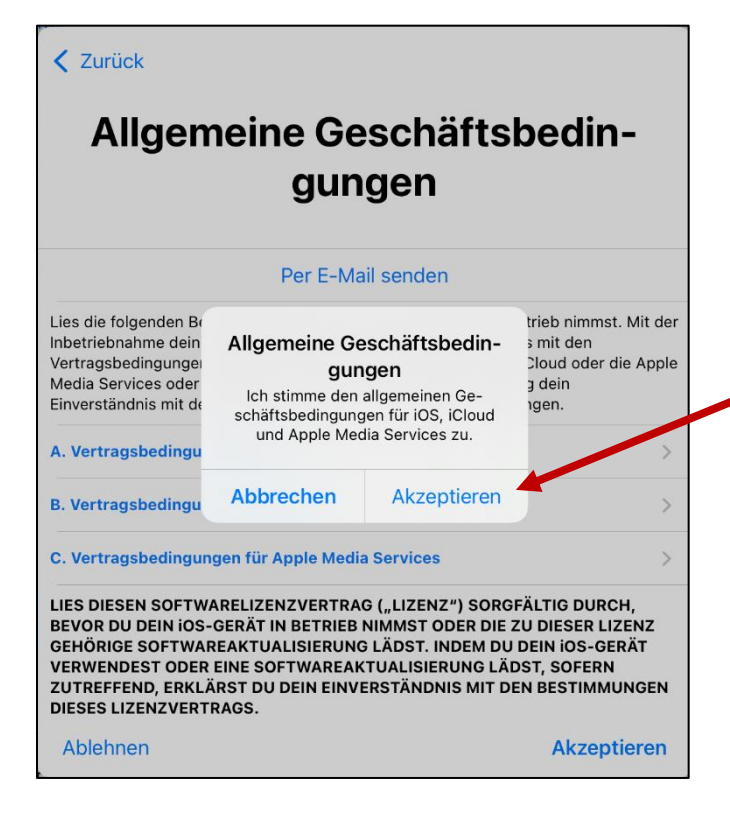

Bestätige nochmals die Geschäftsbedingungen über "**Akzeptieren**".

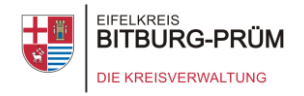

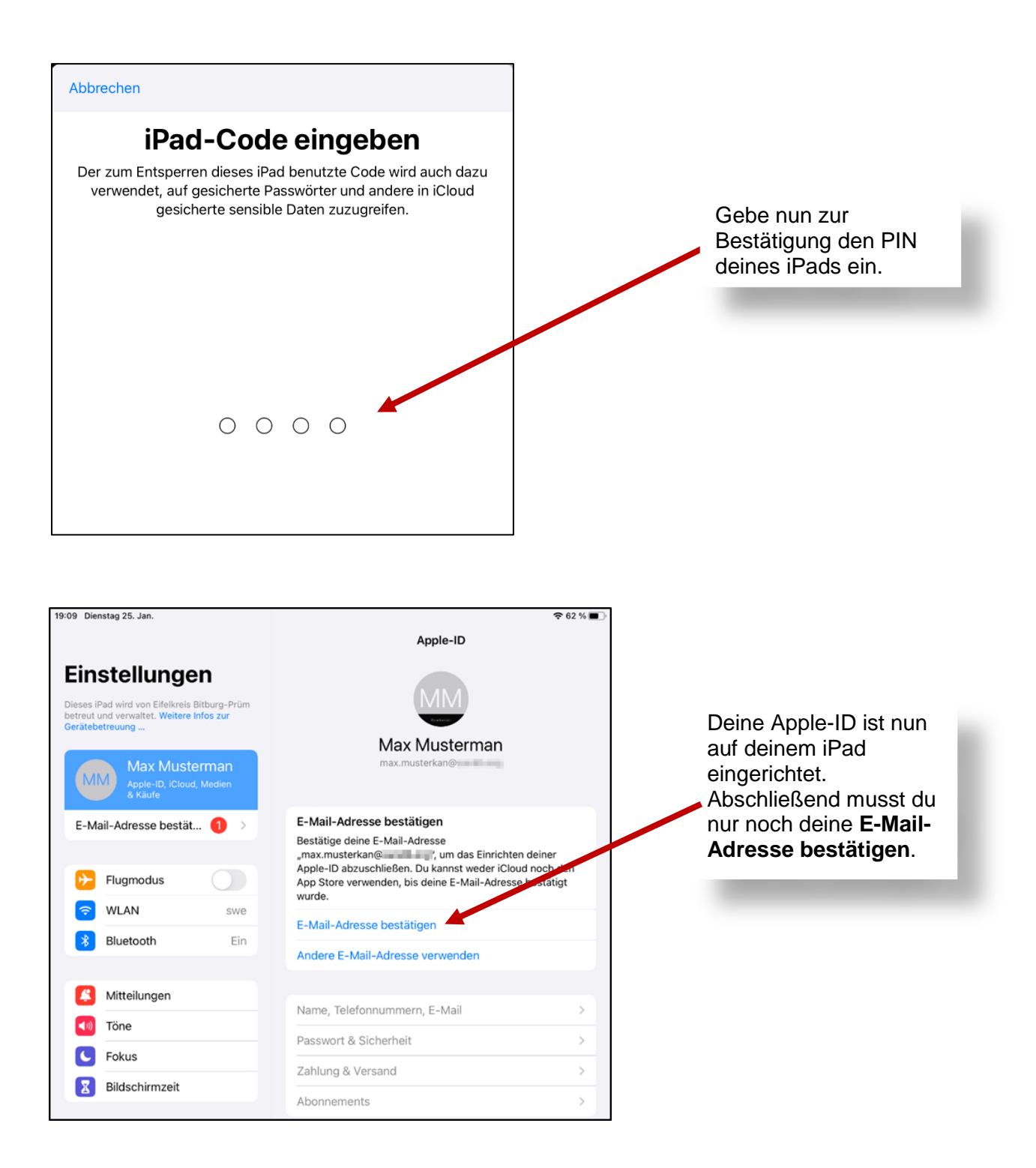

#### Geschafft!

Du hast nun dein iPad mit deiner neu angelegten Apple-ID verbunden.